| seilufjf |            |      | Procedimento Operacional Padrão |             |                                                   |  |
|----------|------------|------|---------------------------------|-------------|---------------------------------------------------|--|
| CÓDIGO   | POPGRAD005 |      | Página 1 de 2                   | TÍTULO      | COLAÇÃO DE GRAU ANTECIPADA – Campus GV            |  |
| VERSÃO   | 1          | DATA | 22/02/2022                      | RESPONSÁVEL | Setor de Graduação - Campus Governador Valadares. |  |

| Item | Passos                                                                             | Descrição                                                                                                    | Responsável             |
|------|------------------------------------------------------------------------------------|----------------------------------------------------------------------------------------------------|-------------------------|
| 1    | Solicitar Colação<br>de Grau<br>Antecipada (Data<br>Especial)                      | <ul> <li>Baixar o <u>formulário</u> específico, preencher e apresentar os seguintes documentos:</li> <li>Declaração da Coordenação do Curso informando que o (a) discente está apto (a) a colar grau;</li> <li>Documentos que comprovem a justificativa da necessidade do pedido de data especial de colação de grau (editais, atestados médicos, documentos de aprovação em mestrado ou concurso e etc.);</li> <li>Cópia de documento oficial com foto (frente e verso);</li> <li>Certidão de "Nada Consta" da Biblioteca.</li> <li>Observações:</li> <li>a) O formulário específico estará disponível no SAU Aluno e também no <u>site do Setor de Graduação</u> para baixar e preencher.</li> <li>b) Os (as) discentes deverão estar com todos os créditos (notas) referentes ao curso corretamente lançados no SIGA;</li> <li>c) A solicitação do "Nada Consta" deverá ser feita diretamente no setor da Biblioteca, presencialmente ou por meio do e-mail (biblioteca.sociais.gv@ufjf.br ou biblioteca.saude.gv@ufjf.br);</li> <li>d) O Conselho Setorial de Graduação não autorizou solicitação coletiva de data especial de colação de grau. Assim, os pedidos devem ser individuais, por requerimentos dos estudantes.</li> </ul> | Discente                |
|      | Emitir<br>Declaração<br>atestando aptidão<br>do discente                           | <ul> <li>Verificar no SIGA se o (a) discente cumpriu todos os requisitos necessários à integralização do curso, como créditos, disciplinas obrigatórias, disciplinas eletivas e atividades complementares exigidas.</li> <li>Clicar em Acadêmico &gt; Gerencial &gt; Análise de Currículo &gt; Digitar a matrícula do (a) discente</li> <li>Observações: <ul> <li>a) O (a) discente não poderá ter nenhuma disciplina em aberto;</li> <li>b) Caso o (a) discente esteja com alguma disciplina em aberto, deve-se orientar o professor responsável a realizar o lançamento de notas e fechamento, no Siga, da turma na qual o (a) discente está matriculado (a).</li> <li>c) Se o (a) discente tiver cumprido todos os requisitos, a declaração poderá ser emitida conforme modelo disponível no site do Setor de Graduação.</li> </ul> </li> </ul>                                                                                                    | Coordenação de<br>Curso |
| 2    | Abrir ticket no<br>SAU com a<br>solicitação de<br>Colação de<br>Grau<br>Antecipada | <ul> <li>Acessar o SAU Aluno, criar ticket que será encaminhado à Secretaria de Curso e anexar os documentos que fundamentam essa demanda.</li> <li>Abrir Novo Ticket: <u>http://www.gv.ufjf.br/aluno/open.php;</u></li> <li>Fazer o login com o CPF e senha do SIGA;</li> <li>Escolher o Setor: <i>Coordenação do Curso</i>;</li> </ul>                                                                                                    | Discente                |

## seilufjf

## Procedimento Operacional Padrão

| <b>)</b>          |                                                |               |                                                                                                    |                                                                                                    |                                                      |       |  |  |
|-------------------|------------------------------------------------|---------------|----------------------------------------------------------------------------------------------------|----------------------------------------------------------------------------------------------------|------------------------------------------------------|-------|--|--|
| CÓDIGO POPGRAD005 |                                                | POPGRAD00     | 5 Página 2 de 2                                                                                                    | τίτυιο                                                                                                    | COLAÇÃO DE GRAU ANTECIPADA – Campus GV               |       |  |  |
| VERSÃO 1          |                                                | 1 <b>DATA</b> | 22/02/2022                                                                                                    | 22/02/2022 <b>RESPONSÁVEL</b> Setor de Graduação - Campus Gov                                                                                                    |                                                      |       |  |  |
|                   |                                                |               | <ul> <li>Escolher o<br/><i>Especial</i>)</li> <li>Assunto: <i>Sol</i></li> <li>Justificativa:</li> <li>Baixar o forn</li> <li>Anexar o<br/>comprobatón</li> <li>Criar ticket</li> </ul>                                                                                                    | <ul> <li>Escolher o Serviço: Colação de Grau Antecipada (Data Especial)</li> <li>Assunto: Solicito Colação de Grau Antecipada;</li> <li>Justificativa: Escrever as razões da demanda;</li> <li>Baixar o formulário, preencher, assinar;</li> <li>Anexar o formulário específico e os demais documentos comprobatórios.</li> <li>Criar ticket</li> </ul>                                                                                                    |                                                      |       |  |  |
| 3                 | Receber<br>demandar e abrir<br>processo no SEI |               | Abrir processo no<br>(formulário de Trâr<br>encaminhados pelo r<br>Na tela inicial do S<br>menu à esquerda) e<br>apareçam todas as<br>processos disponívei<br>Preencher os campo<br>• Protocolo: <i>a</i><br>• Especificaçã<br>• Interessados<br>• Observações<br>• Níveis de ac<br>• Hipótese Lej | <ul> <li>prir processo no SEI, instruir com o requerimento específico prmulário de Trâmites Excepcionais), bem como outros documentos caminhados pelo requerente.</li> <li>a tela inicial do SEI, clicar na aba "Iniciar Processo" (localizada no enu à esquerda) e escolher o Tipo do Processo: "OFÍCIO". Caso não areçam todas as opções, clicar no sinal de "+" para listar todos os ocessos disponíveis.</li> <li>Preencher os campos necessários e clicar em "salvar"</li> <li>Protocolo: automático</li> <li>Especificação (deixar em branco)</li> <li>Interessados: digite o nome do (a) requerente</li> <li>Observações desta Unidade: (deixar em branco)</li> <li>Níveis de acesso: Restrito</li> <li>Hinóteso L anol: "Informação Passoal"</li> </ul>                     |                                                      |       |  |  |
| 4                 | o<br>Inserir<br>documentos                     |               | Clicar no ícone "Inc<br>os campos necessário<br>Data do docu<br>Data do docu<br>Número/Noi<br>Formato<br>- Nato-digita<br>- Digitalizad<br>tipo de confe<br>Remetente: (<br>Interessado:<br>Classificação<br>Observações<br>Nível de ace<br>Hipótese Leg                                           | <ul> <li>ar no icone "Incluir Documento" e selecionar "Externo". Preencher ampos necessários e clicar em "Confirmar dados":</li> <li>Tipo de documento: <i>EXTERNO</i></li> <li>Data do documento: <i>data em que está inserindo o documento</i></li> <li>Número/Nome na Árvore: (deixar em branco)</li> <li>Formato <ul> <li>Nato-digital, se originalmente digital</li> <li>Digitalizado nesta Unidade, se escaneado, devendo informar o tipo de conferência.</li> </ul> </li> <li>Remetente: (deixar em branco)</li> <li>Interessado: digite o nome do (a) requerente</li> <li>Classificação por assuntos: (deixar em branco)</li> <li>Observações desta Unidade: (deixar em branco)</li> <li>Nível de acesso: Restrito</li> <li>Hinótese Legal: "Informação Pessoal"</li> </ul> |                                                      |       |  |  |
| 5                 | Enviar<br>processo à Enc<br>PROGRAD            |               | Encaminhar processo                                                                                                    | aminhar processo para análise e deliberação da PROGRAD.                                                                                                    |                                                      |       |  |  |
| 6                 | Analisar<br>solicitação Ana                    |               | Analisar a solicitação                                                                                                    | alisar a solicitação, deliberar e encaminhar para a CDARA.                                                                                                    |                                                      |       |  |  |
| 7                 | Realizar A<br>trâmites c                       |               | Analisar a solicita cerimônia do (a) dis                                                                                                    | ção, deliberar e<br>scente, em caso o                                                                                                    | e realizar os trâmites necessários à le deferimento. | CDARA |  |  |

| <mark>sei!</mark> ufjf |                                     |            |      |           | Procedimento Operacional Padrão                                                                                                    |             |                                                   |  |  |
|------------------------|-------------------------------------|------------|------|-----------|----------------------------------------------------------------------------------------------------|-------------|---------------------------------------------------|--|--|
| CÓDIGO                 |                                     | POPGRAD005 |      | 5         | Página 3 de 2                                                                                                    | τίτυιο      | COLAÇÃO DE GRAU ANTECIPADA – Campus GV            |  |  |
| VERSÃO                 |                                     | 1          | DATA |           | 22/02/2022                                                                                                    | RESPONSÁVEL | Setor de Graduação - Campus Governador Valadares. |  |  |
| 8                      | 8 Notificar o (a) No<br>discente so |            |      | No<br>sol | otificar o (a) discente sobre o indeferimento ou deferimento da<br>licitação, e marcar o dia da Colação de Grau nesse último caso. |             |                                                   |  |  |